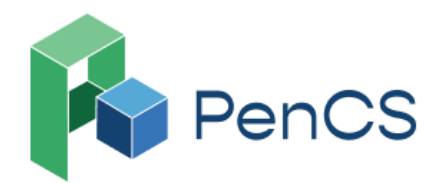

# Shingles Vaccine Eligibility 1: people aged 65 years and over

| Recipe<br>Name:        | Identify people aged 65 years and over                                                                                                    |
|------------------------|----------------------------------------------------------------------------------------------------|
| Rationale:             | <ul> <li>About 1 in 3 people will get shingles in their lifetime. Shingles usually affects older people, and the risk of complications increases with age, particularly for: <ul> <li>those over the age of 65</li> <li>Aboriginal and Torres Strait Islander people aged 50 and over</li> <li>immunocompromised people aged 18 years and over</li> </ul> </li> </ul> |
| Target:                | People over 65 years of age                                                                                                    |
| CAT Starting<br>Point: | <ol> <li>CAT Open</li> <li>Population Extract Loaded and Extract Pane "Hidden"</li> </ol>                                                                                                    |

## In the Filters Pane:

Step 1 (optional): In the "General" tab, select "Active (3x in 2 yrs)"

| ∧ Filter                     |                                     |                                  |                                    |                       |                              |
|------------------------------|-------------------------------------|----------------------------------|------------------------------------|-----------------------|------------------------------|
| General Ethnicity Condition  | ns Medications Date Range (Results) | Date Range (Visits) Patient Name | Patient Status Providers Risk Fact | ors MBS Attendance    | Saved Filters Custom Filters |
| Gender                       | DVA                                 | Age                              | 🔿 Last 🔿 First                     | Activity              |                              |
| Male                         | DVA < Any Color >                   | Start Age                        | Any O Non                          | O Any                 | _                            |
| Female                       | non DVA                             | End Age                          | ○ < 6 ○ < 15                       | Active (3x in 2 yrs)  |                              |
| Other                        | Health Cover                        | Yrs      Mths                    | ○ < 24 ○ < 30                      | O Not Active          |                              |
| Not Stated                   | Medicare No. No                     |                                  | O Date Range                       | Visits in last 6 mths | Has Not Visited in last      |
| Risk Stratification Score(%) |                                     | No Age                           | 30/10/2023 v to 30/10/2023         | _ ≥ 🙋 🗡               | 0 v mths                     |
| From:                        | 0.00 🗣 %                            |                                  |                                    |                       |                              |
| То:                          | 0.00 🔶 %                            |                                  |                                    |                       |                              |

# Step 2: In the "General" tab add Start Age "65"

| General Ethnicity Conditions I | Medications Date Range (Results) | Date Range (Visits) Patient Name | Patient Status Providers Risk Fac | tors MBS Attendance   |
|--------------------------------|----------------------------------|----------------------------------|-----------------------------------|-----------------------|
| Gender                         | DVA                              | Age                              | 🔿 Last 🔿 First                    | Activity              |
| Male                           | DVA < Any Color >                | Start Age 65                     | Any O Non                         | O Any                 |
| Female                         | non DVA                          | End Age                          | ○ < 6 ○ < 15                      | Active (3x in 2 yrs)  |
| Other                          | Health Cover                     | Yrs      Mths                    | ○ < 24 ○ < 30                     | O Not Active          |
| Not Stated                     | Medicare No. No                  |                                  | O Date Range                      | Visits in last 6 mths |
| Risk Stratification Score(%)   |                                  | 🗌 No Age                         | 05/09/2023 ∨ to 05/09/2023        | _ ≥ 0 ∨               |
| From: 0.0                      | 0 🚔 %                            |                                  |                                   |                       |
| То: 0.0                        | 0 🔹 %                            |                                  |                                   |                       |

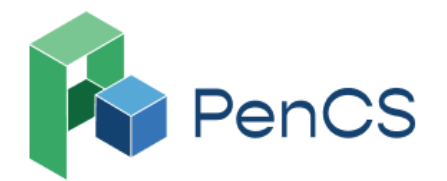

 Second System
 1800 762 993

 Image: Support@pencs.com.au
 www.pencs.com.au

 Image: Sydney | Melbourne
 ABN 75 606 033 112

Step 3 (optional): In the **"Ethnicity"** tab, select **"Non-Indigenous"** under Indigenous Status

| General Ethnicity Conditions M      | ledications Date Ran | ge (Results) | Date Range (Visits) | Patient Name    | Patient Status |  |  |  |
|-------------------------------------|----------------------|--------------|---------------------|-----------------|----------------|--|--|--|
| Ethnicity                           |                      |              |                     |                 |                |  |  |  |
| Indigenous Status                   |                      |              |                     | Other Ethniciti | es             |  |  |  |
| Indigenous                          | Non-Indigenous       | Not Re       | corded/Stated       | Acehnese        | <b>^</b>       |  |  |  |
| Aboriginal and Torres Strait Island | ler                  | Nothin       | g Recorded          | Afghan          |                |  |  |  |
| Aboriginal                          |                      | Not Sta      | ated                | African         | rican          |  |  |  |
| Torres Strait Islander              |                      |              |                     | Albanian        |                |  |  |  |
|                                     |                      |              |                     | American        |                |  |  |  |
|                                     |                      |              |                     | Anglo-Indiar    | 1              |  |  |  |
|                                     |                      |              |                     | Angolan         | ×              |  |  |  |

# Step 4: Click "Recalculate"

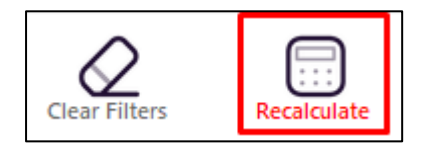

This has generated cohort of all active patients who are 65 years or older

#### In the Reports Pane:

Step 5: Under the "Immunisations" tab, select "Adult" & select "Shingles"

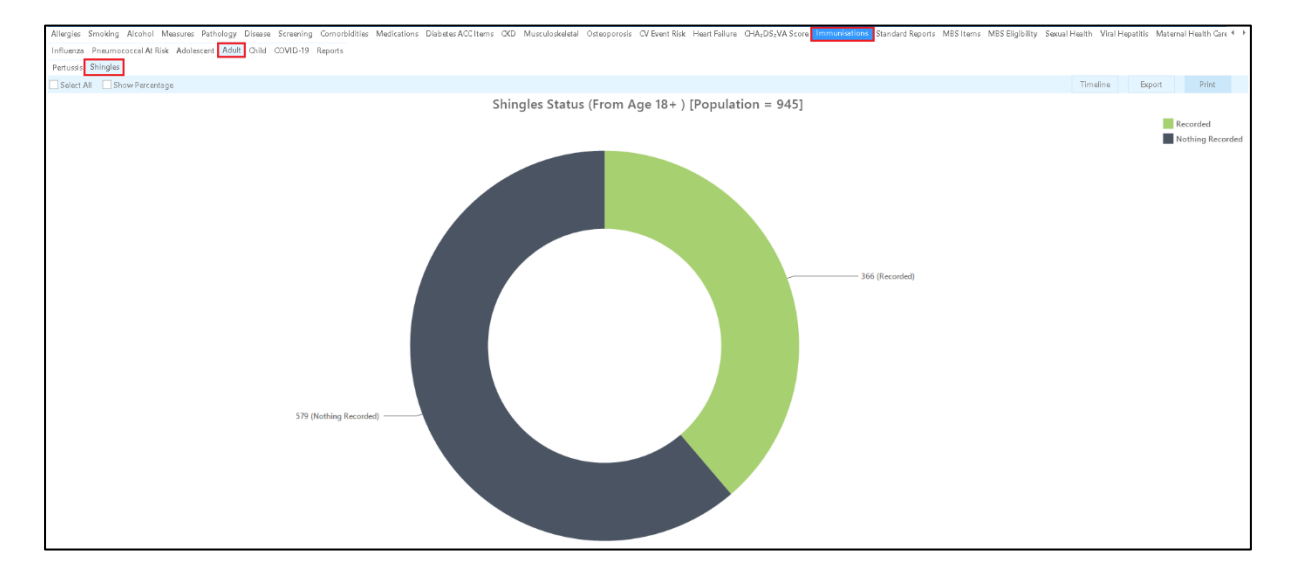

Step 6a: Select **"Recorded"**, then select **"Export"** to see people aged 65 and over who already have received Shingles vaccine (Shingrix or Zostavax) regardless of dose number.

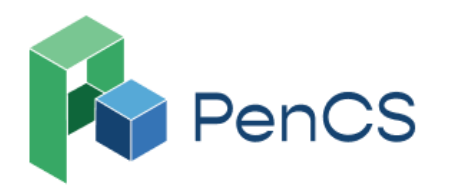

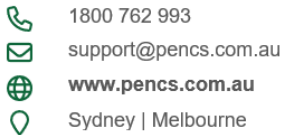

Sydney | Melbourne ABN 75 606 033 112

| atient | Reidentificatio | 'n        |                    |                   |       |            |           |                 |             |          |                              |            |                  | -   | - 🗆                         |                    |
|--------|-----------------|-----------|--------------------|-------------------|-------|------------|-----------|-----------------|-------------|----------|------------------------------|------------|------------------|-----|-----------------------------|--------------------|
| 4      |                 | of 33 D   | > N                | ×                 | 8     | <b>D</b> - | $\square$ | <b>6</b> - 100% | ✓ Find      |          |                              |            |                  |     |                             |                    |
|        |                 |           |                    |                   |       |            |           |                 |             |          |                              |            |                  |     |                             |                    |
| Re     | identify Re     | port [P   | atient Co          | unt = 37          | [0]   |            |           |                 |             |          |                              |            |                  |     |                             |                    |
| Sel    | lected: Last    | Shingle   | s (Recorde         | ed)               |       |            |           |                 |             |          |                              |            |                  |     |                             |                    |
| ID     | Surna           | ame F     | irst Name          | Known A           | s Sex | Age        |           | Address         | City        | Postcode | Phone (H/W)                  | Phone (M)  | Medicare         | IHI | Last                        |                    |
|        |                 |           |                    |                   |       | -          |           |                 |             |          |                              |            |                  |     | Shingl                      | es                 |
| 43     | Surna           | me F<br>1 | irstname_54<br>17  | Firstname_<br>117 | _54 F | 77         | 1         | 12 John St      | Suburb Town | 9999     | H:07 505050<br>W:07 50509999 | 1234999999 | 1234123412<br>34 |     | 15/06/<br>/nZOST<br>N00693  | 2017<br>AVA:<br>37 |
| 68     | Surna           | me F<br>5 | irstname_25<br>6   | Firstname_<br>56  | 25 M  | 75         | 1         | 12 John St      | Suburb Town | 9999     | H:07 505050<br>W:07 50509999 | 1234999999 | 1234123412<br>34 |     | 05/06/<br>/nZOST<br>N01017  | 2018<br>'AVA<br>74 |
| 69     | Surna           | me F<br>7 | irstname_68<br>′07 | Firstname_<br>707 | 68 F  | 73         | 1         | 12 John St      | Suburb Town | 9999     | H:07 505050<br>W:07 50509999 | 1234999999 | 1234123412<br>34 |     | 05/02/<br>/nZOST<br>\$00996 | 2020<br>AVA<br>3   |
| 80     | Surna           | me F<br>8 | irstname_96<br>Ø1  | Firstname_<br>801 | 96 F  | 76         | 1         | 12 John St      | Suburb Town | 9999     | H:07 505050<br>W:07 50509999 | 1234999999 | 1234123412<br>34 |     | 12/04/<br>/nZOST<br>M0464   | 2017<br>AVA<br>57  |
| 104    | C               | r         |                    | F1                | 40 F  | 77         | 1         | 10 I-L- C+      | C Ia T      | 0000     | 11.07 ENENEN                 | 100,00000  | 100/100/10       |     | 16/05/                      | 2017               |

### OR

Step 6b: Select "Nothing Recorded", then select "Export" to see people aged 65 and over who have not received Shingles vaccine (Shingrix or Zostavax)

| 🔇 Pa | tient Reide                                                                                | ntification        |                     |                   |       |            |           |            |        |      |          |                              |            |                  |                | -                |                            | × |
|------|--------------------------------------------------------------------------------------------|--------------------|---------------------|-------------------|-------|------------|-----------|------------|--------|------|----------|------------------------------|------------|------------------|----------------|------------------|----------------------------|---|
| И    | $\triangleleft$                                                                            | 1 of 38            | Ы И                 | ×                 | ₿     | <b>D</b> - | $\square$ | 6 -        | 100% - | Find |          |                              |            |                  |                |                  |                            |   |
|      | Reidentify Report [Patient Count = 600]         Selected: Last Shingles (Nothing Recorded) |                    |                     |                   |       |            |           |            |        |      |          |                              |            |                  |                |                  |                            |   |
|      | ID                                                                                         | Surname            | First Name          | Known A           | s Sex | Age        |           | Address    | City   |      | Postcode | Phone (H/W)                  | Phone (M)  | Medicare         | IHI            | La:<br>Shi       | at<br>ingles               |   |
|      | 13                                                                                         | Surname            | Firstname_12<br>452 | Firstname_<br>452 | 12 M  | 72         |           | 12 John St | Suburb | Town | 9999     | H:07 505050<br>W:07 50509999 | 1234999999 | 1234123412<br>34 |                | No<br>Rec        | thing<br>orded             |   |
|      | 37                                                                                         | Surname            | Firstname_75<br>199 | Firstname_<br>199 | 75 F  | 70         |           | 12 John St | Suburb | Town | 9999     | H:07 505050<br>W:07 50509999 | 1234999999 | 1234123412<br>34 |                | No<br>Rec        | thing<br>orded             |   |
|      | 44                                                                                         | Surname            | Firstname_79<br>246 | Firstname_<br>246 | 79 M  | 73         |           | 12 John St | Suburb | Town | 9999     | H:07 505050<br>W:07 50509999 | 1234999999 | 1234123412<br>34 |                | No<br>Rec        | thing<br>orded             |   |
|      | 47                                                                                         | Surname            | Firstname_33<br>961 | Firstname_<br>961 | 33 F  | 76         |           | 12 John St | Suburb | Town | 9999     | H:07 505050<br>W:07 50509999 | 1234999999 | 1234123412<br>34 |                | No<br>Rec        | thing<br>orded             |   |
|      | 74                                                                                         | Surname            | Firstname_95<br>986 | Firstname_<br>986 | 95 F  | 78         |           | 12 John St | Suburb | Town | 9999     | H:07 505050<br>W:07 50509999 | 1234999999 | 1234123412<br>34 |                | No<br>Rec        | thing<br>orded             |   |
|      | 76                                                                                         | Surname            | Firstname_94<br>798 | Firstname_<br>798 | 94 M  | 71         |           | 12 John St | Suburb | Town | 9999     | H:07 505050<br>W:07 50509999 | 1234999999 | 1234123412<br>34 |                | No<br>Rec        | thing<br>orded             | Ŧ |
| 4    |                                                                                            |                    |                     |                   |       |            |           |            |        |      |          |                              |            |                  |                |                  |                            | Þ |
| Re   | efine                                                                                      | Add/W<br>Patient 0 | <b>Consent</b>      |                   |       |            |           |            |        |      |          |                              | GoS        | hare SMS<br>Reca | Voicer<br>Reca | D<br>mail<br>all | topbar<br>Topbar<br>Prompt |   |

# To Export Patient List on Microsoft Excel:

1. Click on the "Export Icon" 🔂 - at the top of the Patient Reidentification window. 2. Click on XLS File

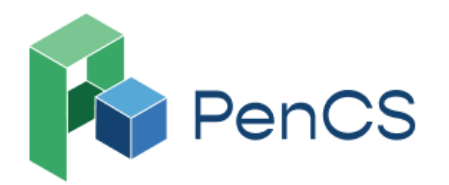

3. Choose a file name and a location to save to (eg. Create a folder C:/ClinicalAudit/CAT Patient FollowUp)

4. Click "Save"

The steps above will produce a list of patients with contact details which can then be used to:

1. Go back through the individual patient records in the GP Clinical Desktop System (CDS) and update known records

2. Phone patients to update their record

3. Produce a mail merge to recall patients for follow-up

Similar steps can be taken to export the list in the following formats;

| 6 | Ŧ        | 100%     |  |  |  |  |  |  |  |
|---|----------|----------|--|--|--|--|--|--|--|
| ~ | PD       | F File   |  |  |  |  |  |  |  |
|   | ΗT       | ML File  |  |  |  |  |  |  |  |
|   | MHT File |          |  |  |  |  |  |  |  |
|   | RTF File |          |  |  |  |  |  |  |  |
|   | DC       | OCX File |  |  |  |  |  |  |  |
|   | XL       | S File   |  |  |  |  |  |  |  |
|   | XL       | SX File  |  |  |  |  |  |  |  |
|   | CS       | V File   |  |  |  |  |  |  |  |
|   | Te       | xt File  |  |  |  |  |  |  |  |
|   | lm       | age File |  |  |  |  |  |  |  |

In these scenarios, the spreadsheets would then be sent to the Practice Nurse, asking for the patients on these lists to be recalled to administer the vaccine.

# Optional: Create a prompt to display in Topbar

Remember you need to be in the CAT4 Daily View to be able to create prompts. Other pre-requisites are:

- Topbar is installed
- CAT4 is linked to Topbar via Edit/Preferences/Topbar

To start click on the 'Daily View' icon on the top of your CAT4 screen:

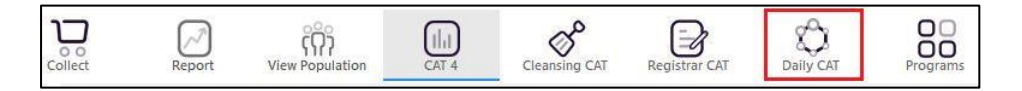

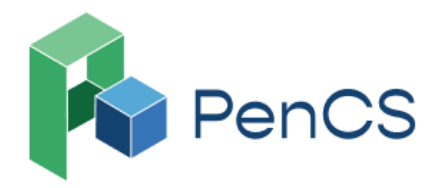

| C | 1800 762 993         |
|---|----------------------|
|   | support@pencs.com.au |
| ⊕ | www.pencs.com.au     |
| 0 | Sydney   Melbourne   |
| - | ABN 75 606 033 112   |

Once you have applied the filter(s) and displayed the patients of interest as described above, you can create a prompt that will be shown to all clinicians using Topbar if a patient meeting the prompt criteria is opened in their clinical system. The full guide is available at CAT PLUS PROMPTS and a short guide on how to create prompts in CAT4 can be found at Creating a Prompt in CAT4

To start you have to use the drop-down menu at the bottom of the patient details report and select "Prompt at Consult - Topbar" then click on "Go" to give the new prompt a name.

|                     | <b>0</b> +                      |   | 5               | Ţ             | 00                  | topbar           |
|---------------------|---------------------------------|---|-----------------|---------------|---------------------|------------------|
| Refine<br>Selection | Add/Withdraw<br>Patient Consent | ( | GoShare<br>Plus | SMS<br>Recall | Voicemail<br>Recall | Topbar<br>Prompt |

The name you enter is the prompt text displayed in Topbar, so choose a simple but clear name that tells the clinician seeing the prompt what should be done.

| 🔇 Patie          | nt Reidentificati                                                                                                    | on                       |                     |                       |              |            |             |          |                              |            |                     |                       |                     |          |                                                | -      |        |
|------------------|----------------------------------------------------------------------------------------------------|--------------------------|---------------------|-----------------------|--------------|------------|-------------|----------|------------------------------|------------|---------------------|-----------------------|---------------------|----------|------------------------------------------------|--------|--------|
| И                |                                                                                                    | of8 🗅                    | > N                 | ⊠₿                    | <b>D</b> - ( | 1009       | 6 v Find    |          |                              |            |                     |                       |                     | A Na     | Topbar Prompt                                  |        |        |
| С                | ross Tabula                                                                                                    | tion Rei                 | dentify R           | eport [Patie          | nt Count     | = 111]     |             |          |                              |            |                     |                       |                     | File     | ters:                                          |        | 0      |
| Fi               | Filtering By: Age 65+, Active Patient, Non-Indigenous, Selected: Last Shingles (Nothing Recorded) Non-Indigenous Age 65+, Active Patient Age 65+, Active Patient |                          |                     |                       |              |            |             |          |                              |            |                     |                       |                     | ^        |                                                |        |        |
| IC               | ) Sum                                                                                                    | ame l                    | First Name          | Known As Se           | ex Age       | Address    | City        | Postcode | Phone (H/W)                  | Phone (M)  | Medicare            | IHI                   | Last<br>Shingles    |          |                                                |        |        |
| 13               | 3 Suma                                                                                                    | me i                     | Firstname_96<br>987 | Firstname_96 M<br>987 | 72           | 12 John St | Suburb Town | 9999     | H:07 505050<br>W:07 50509999 | 1234999999 | 1234123412<br>34    |                       | Nothing<br>Recorded |          |                                                |        |        |
| 11               | 19 Suma                                                                                                    | me                       | Firstname_58<br>143 | Firstname_58 F<br>143 | 70           | 12 John St | Suburb Town | 9999     | H:07 505050<br>W:07 50509999 | 1234999999 | 1234123412<br>34    |                       | Nothing<br>Recorded |          |                                                |        | ~      |
| 27               | 76 Suma                                                                                                    | me                       | Firstname_72<br>784 | Firstname_72 M<br>784 | 76           | 12 John St | Suburb Town | 9999     | H:07 505050<br>W:07 50509999 | 1234999999 | 1234123412<br>34    |                       | Nothing<br>Recorded | Ch       | narts:<br>nunisationShingles: Nothing Recorded |        | ^      |
| 29               | 91 Suma                                                                                                    | me I                     | Firstname_33<br>411 | Firstname_33 M<br>411 | 70           | 12 John St | Suburb Town | 9999     | H:07 505050<br>W:07 50509999 | 1234999999 | 1234123412<br>34    |                       | Nothing<br>Recorded |          |                                                |        |        |
| 32               | 20 Suma                                                                                                    | me l                     | Firstname_86<br>062 | Firstname_86 F<br>062 | 70           | 12 John St | Suburb Town | 9999     | H:07 505050<br>W:07 50509999 | 1234999999 | 1234123412<br>34    |                       | Nothing<br>Recorded |          |                                                |        |        |
| 32               | 21 Suma                                                                                                    | me                       | Firstname_24<br>752 | Firstname_24 M<br>752 | 71           | 12 John St | Suburb Town | 9999     | H:07 505050<br>W:07 50509999 | 1234999999 | 1234123412<br>34    |                       | Nothing<br>Recorded | *        |                                                |        |        |
| •                |                                                                                                    |                          |                     |                       |              |            |             |          |                              |            |                     |                       |                     | <u>۲</u> |                                                |        | ~      |
|                  |                                                                                                    |                          |                     |                       |              |            |             |          |                              |            |                     |                       |                     |          |                                                | (ок) ( | Cancel |
| Į                | <b>j</b>                                                                                                    | 8                        |                     |                       |              |            |             |          |                              |            | <u>با</u> ا         |                       | topbar              |          |                                                |        |        |
| Refin<br>Selecti | e<br>Ion                                                                                                    | Add/Withd<br>Patient Con | lraw<br>isent       |                       |              |            |             |          |                              | GoS<br>Pl  | hare SMS<br>us Reci | 6 Voicema<br>al Recal | il Topbar<br>Prompt |          |                                                |        |        |
|                  |                                                                                                    |                          |                     |                       |              |            |             |          |                              |            |                     |                       |                     |          |                                                |        |        |